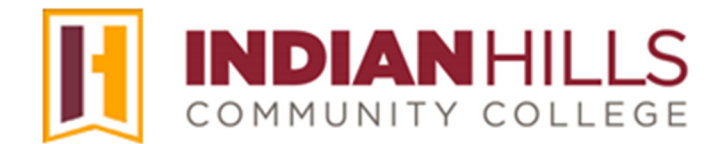

## **Faculty Tutorial:**

# Grade Center: Edit the Grading Schema and Create a New Grading Schema

**Purpose:** To show faculty how to edit the default "Grading Schema," (or grading scale) and how to create a *new* "Grading Schema" for the MyHills Grade Center.

## Edit the Existing Grading Schema

From within the "Full Grade Center," hover your cursor over "**Manage**." In the sub-menu that opens, click "**Grading Schemas**."

| Grade Center : Full Grade Center S<br>The Full Grade Center displays all columns and rows in the Grade Center and is the default view of the e |        |               |               |                     |                 |              |
|----------------------------------------------------------------------------------------------------|--------|---------------|---------------|---------------------|-----------------|--------------|
| Create Column                                                                                                    | Create | Calculated Co | olumn ~       |                     | Manage 🗸        | Reports 🗸    |
|                                                                                                    |        |               |               |                     | Grading Periods | 5            |
|                                                                                                    |        |               |               |                     | Grading Schem   | as )         |
|                                                                                                    |        |               |               | Grading Color Codes |                 |              |
| Grade Information Ba                                                                                                    | r      |               |               |                     | Categories      | ~            |
| <b>A</b>                                                                                                    |        |               |               |                     | Smart Views     | $\sim$       |
|                                                                                                    |        |               |               |                     | Column Organi:  | zation       |
| LAST NAME                                                                                                    |        | FIRST NAME    |               | SR                  | Row Visibility  | 5            |
|                                                                                                    |        |               |               |                     | Send Email      | ~            |
|                                                                                                    |        |               |               |                     | Grade Approval  | and Transfer |
|                                                                                                    | June   | man and       | $\mathcal{M}$ | 1                   | CREW ~~~        |              |

The "Grading Schemas" page will open.

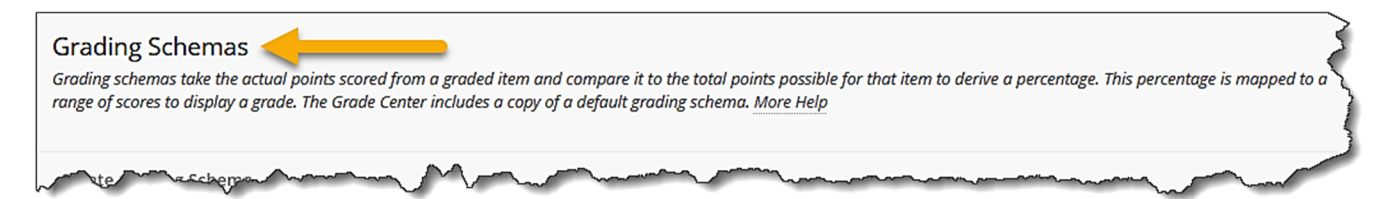

On the "Grading Schemas" page, hover your cursor over the "Letter" grading schema, which will highlight it. Then, click the drop-down arrow that appears. In the sub-menu that opens, click "**Edit**."

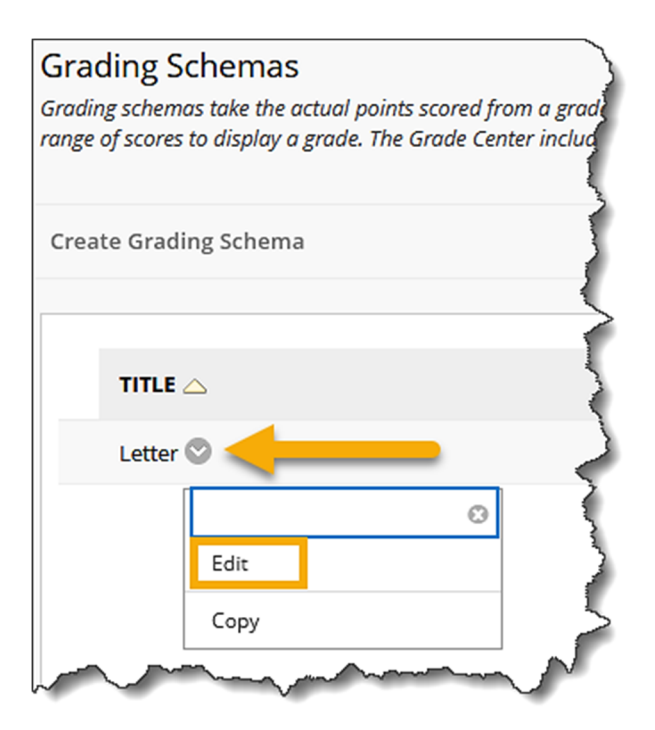

The "Edit Grading Schema" page will open.

Under "Schema Information," enter a "Name," and a "Description" for the grading schema, in the boxes provided. The name "Letter" will appear in the name box by default.

Note: "Name" is a required field. The "Description" is optional.

| Edit Grading Schema<br>Grading schemas map percent scores to | letter grades or some other n |
|--------------------------------------------------------------|-------------------------------|
| * Indicates a required field.                                |                               |
| SCHEMA INFORMATION                                           |                               |
| * Name                                                       | {                             |
| Letter                                                       |                               |
| Description                                                  | ~                             |
|                                                              |                               |
|                                                              |                               |

©Indian Hills Community College | <u>www.indianhills.edu</u> | Page 2 of 6

Next, under "Schema Mapping," the default "Letter" grading schema will appear. If you use a grading schema other than what is shown, and you would like to use letter grades in your course, you will need to enter the correct information, in the appropriate boxes.

#### Note: Check with your academic division, if you have questions about grading scale policy.

Change the percentages that appear in the first column of boxes to the percentages for the grading schema you use. **Note: The "Less Than" percentage will change automatically.** 

Next, type the appropriate values in the "Will Equal" boxes. In the example below, we are changing the grading schema to reflect a Pass/Fail course.

You can delete unwanted rows by clicking "**Delete Row**," located to the right of the row you would like to delete. Select any of the arrows under "Insert Rows" to add additional rows to the "Grading Schema." The rows will be inserted where the selected arrows are pointing.

| tomatically graded, such<br>er manually using this di: | a as Tests, will be converted to this disp<br>solav option, mappings from each syr          | olay option according to the grac<br>mbol into a percentage of points                                                                                                    | le mapping provided below<br>possible must be provided.                                                                                                    |
|--------------------------------------------------------|---------------------------------------------------------------------------------------------|----------------------------------------------------------------------------------------------------|----------------------------------------------------------------------------------------------------|
|                                                        | ,,,,,,,,,,,,,,,,,,,,,,,,,,,,,,,,,,,,,,                                                      |                                                                                                    | · · · · · · · · · · · · · · · · · · ·                                                                                                    |
| Will Equal                                             | Grades Manually Entered as                                                                  | Will Calculate as                                                                                                    | Insert Rows                                                                                                    |
| A                                                      | A                                                                                           | 95 %                                                                                                    | <b>(</b>                                                                                                    |
| В                                                      | В                                                                                           | 85 % Delete Ro                                                                                                    | w e                                                                                                    |
| С                                                      | с                                                                                           | 75 % Delete Ro                                                                                                    | w e                                                                                                    |
| D                                                      | D                                                                                           | 65 % Delete Ro                                                                                                    | w                                                                                                    |
| F                                                      | F                                                                                           | 0 % Delete Ro                                                                                                    | w la                                                                                                    |
|                                                        | tomatically graded, such<br>r manually using this di<br>Will Equal<br>A<br>B<br>C<br>D<br>F | Will stand of the set of the set o | tomatically graded, such as Tests, will be converted to this display option according to the grader manually using this display option, mappings from each symbol into a percentage of points   Will Equal Grades Manually Entered as Will Calculate as   A 95 %   B B 85 %   C C 75 %   D D 65 %   F F 0 % |

Enter appropriate values in the "Will Calculate as" boxes.

Note: If you manually enter Grade Center values as they are listed in the "Grades Manually Entered as" column, the Grade Center will assign numerical values equal to the percentages listed in the "Will Calculate as" box for those items. This is <u>not</u> recommended, especially for letter grades (A, B, C, etc.). For example, there is a significant difference in quality between work that earns a 100% and work that earns a 90%. Entering simply an "A" for both into MyHills would assign a 95% to both assignments.

Once you have completed your schema, click "Submit."

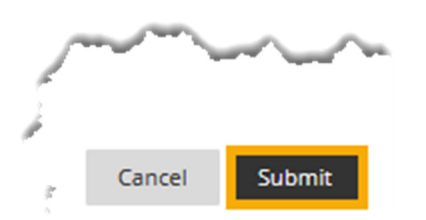

### Create a New Grading Schema

On the "Grading Schemas" page, select "Create Grading Schema."

The "Create Grading Schema" page will open.

| Grading Schemas<br>Grading schemas take the actual points scored from a graded item and compare it<br>range of scores to display a grade. The Grade Center includes a copy of a default gra |
|----------------------------------------------------------------------------------------------------|
| Create Grading Schema                                                                                                    |
| TITLE 🛆                                                                                                    |
| Letter                                                                                                    |
|                                                                                                    |

Under "Schema Information," enter a "Name," and a "Description" for the grading schema, in the boxes provided.

Note: "Name" is a required field; "Description" is optional.

| Create Grading Schema<br>Grading schemas map percent scores to letter gra | des or some other |
|---------------------------------------------------------------------------|-------------------|
| * Indicates a required field.                                             |                   |
| * Name                                                                    |                   |
| Pass/Fail                                                                 |                   |
| Description                                                               | {                 |
|                                                                           | m                 |

Next, under "Schema Mapping," you will need to enter your grading schema as shown earlier in this tutorial.

#### Note: The default schema is shown below.

| SCHEMA MAPPING                                                                                   |                                                                                               |                                                                                   |                                                      |  |  |
|--------------------------------------------------------------------------------------------------|-----------------------------------------------------------------------------------------------|-----------------------------------------------------------------------------------|------------------------------------------------------|--|--|
| Grade Center columns that are automatically gr<br>To enter grades in the Grade Center manually u | raded, such as Tests, will be converted to thi<br>sing this display option, mappings from eac | s display option according to the grade<br>h symbol into a percentage of points p | mapping provided below.<br>ossible must be provided. |  |  |
| Grades Scored Between Will Equal                                                                 | Grades Manually Entered a                                                                     | s Will Calculate as                                                               | Insert Rows                                          |  |  |
| 50 % and 100 % A                                                                                 | A                                                                                             | 75 %                                                                              | €                                                    |  |  |
| 0 % and Less Than 50% F                                                                          | F                                                                                             | 25 % Delete Row                                                                   |                                                      |  |  |
|                                                                                                  |                                                                                               |                                                                                   |                                                      |  |  |

Once you have completed your schema, click "Submit."

| des Scored Between  | Will Equal | Grades Manually Entered as | Will Calculate as | Insert Rows |
|---------------------|------------|----------------------------|-------------------|-------------|
| % and 100 %         | A          | A                          | 85 %              |             |
| % and Less Than 709 | 6 F        | F                          | 25 % Delete Row   | · _         |

A "Success..." message will appear at the top of the "Grading Schemas" page.

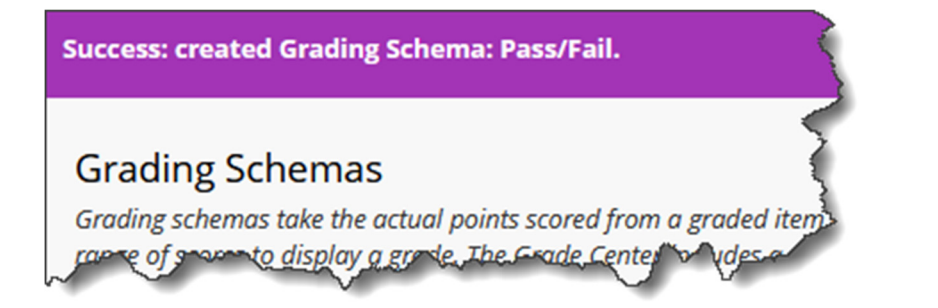

Your new "Grading Schema" will appear on the "Grading Schemas" page.

Note: You can delete a "Grading Schema" by selecting the checkbox located to the left of the schema "Title" and then clicking "Delete." You can only delete "Grading Schemas" that you have created.

| Grading Schemas<br>Grading schemas take the actual points scored from a graded item and compare it to the tota<br>range of scores to display a grade. The Grade Center includes a copy of a default grading sche | l points possible for that<br>ma. <u>More Help</u> |
|----------------------------------------------------------------------------------------------------|----------------------------------------------------|
| Create Grading Schema                                                                                                    | ξ                                                  |
| Delete                                                                                                    |                                                    |
|                                                                                                    | DESCRIPTION                                        |
| Letter                                                                                                    | }                                                  |
| Pass/Fail                                                                                                    |                                                    |

Note: Your new grading schema will now appear as a "Display" option when you create a "Column," or a "Calculated Column," in the Grade Center. Please see the tutorial "Grade Center: Add a Column" for details on how to add a column.

Congratulations! You now know how to edit the default "Grading Schema" and how to add a new "Grading Schema" to the MyHills Grade Center.

Office of Online Learning

Looking for more computer tutorials? Please visit: <u>www.indianhills.edu/tutorials</u>.

For further assistance on this topic or other technical issues, please contact the **IT Help Desk Phone:** (641) 683-5333 | **Email:** <u>helpdesk@indianhills.edu</u> | **Web:** <u>www.indianhills.edu/helpdesk</u>